# Como verificar a versão dos relatórios do CUIC de estoque

## Contents

Introduction Prerequisites Requirements Componentes Utilizados Informações de Apoio Problema Solução

## Introduction

Este documento descreve o procedimento para descobrir a versão de estoque dos relatórios do Cisco Unified Intelligence Center (CUIC).

# Prerequisites

#### Requirements

Não existem requisitos específicos para este documento.

#### **Componentes Utilizados**

As informações neste documento são baseadas nestas versões de software e hardware:

- CUIC 11.6
- Cisco Unified Contact Center Enterprise (UCCE) 11.6

The information in this document was created from the devices in a specific lab environment. All of the devices used in this document started with a cleared (default) configuration. Se a rede estiver ativa, certifique-se de que você entenda o impacto potencial de qualquer comando.

## Informações de Apoio

No caso de várias atualizações de software do UCCE e CUIC, relatórios de estoque incompatíveis podem permanecer no sistema. Pode resultar em relatórios de dados incorretos. Os relatórios de estoque da versão atual do UCCE devem ser baixados e implantados devido a alterações de esquema em diferentes versões.

## Problema

Como verificar as informações de versão dos relatórios de estoque do CUIC?

### Solução

Etapa 1. Salvar modelos antigos no PC local para fins de reversão

Etapa 2. Importar modelos de relatório para a versão atual do UCCE

Etapa 3. Execute esta consulta para obter as informações da versão

admin:run sql select id, name, entityVersion from cuic\_data:cuicreportdefinition id name entityversion \_\_\_\_\_ \_\_\_\_\_ 81D0CB98100001327BFAFA800A4E5BC4 Audit Trail NULL CCCCCCCC0000000BBBBBBBBB00000009 [CUIC.Template.Agent\_Team\_State\_Counts\_Real\_Time] 9.12 CCCCCCCC0000000BBBBBBBB00000016 [CUIC.Template.Enterprise\_Skill\_Group\_Real\_Time] 9.13 CCCCCCCC0000000BBBBBBBBB00000021 [CUIC.Template.Peripheral\_Skill\_Group\_Real\_Time\_All\_Fields] 9.13 59656FF4100001363D88EA360A4D41E2 [SystemCapacity] 9.12 CCCCCCC0000000BBBBBBBB00000012 [CUIC.Template.Call\_Type\_Real\_Time] 9.13 4289BF4E1000012F55C8363C3F57E6DF Agent Real Time 10.5 CCCCCCC0000000BBBBBBBBB00000019 [CUIC.Template.Peripheral\_Service\_Real\_Time\_All\_Fields] 9.13 E2512B5F10000137126663340A00060D Agent Queue Real Time 11.03 CCCCCCC0000000BBBBBBBB00000005 Agent Skill Group Real Time 9.12 688C3E221000012F6C921BCD3F57E6DF [Agent\_Precision\_Queue\_Membership] 10.5 CCCCCCC0000000BBBBBBBBB00000006 [CUIC.Template.Agent\_State\_Real\_Time] 10.54 35FA6F801000013625564E180A00060D [Precision\_Queue\_Step\_Real\_Time] 9.12 479AF80E1000012F31963BB23F57E6DF [Precision\_Queue\_Real\_Time\_All\_Flds] 10.52 44E9152C1000012F314836853F57E6DF [Agent\_Team\_Real\_Time] 10.5 CCCCCCC0000000BBBBBBBBB00000011 Call Type Historical All Fields 11.61 3B0AE231100001361007F0730A00060D Precision Queue Efficiency 11.61 CCCCCCC0000000BBBBBBBBB00000014 Enterprise\_Service\_Historical\_All\_Fields 11.61 F75A3E3D1000013216FA00790A4D41E1 Skill\_Group\_Abandon\_Answer\_Distribution\_Historical 11.61 CCCCCCC0000000BBBBBBBBB00000020 Peripheral\_Skill\_Group\_Historical\_All\_Fields 11.611 DAE861621000012F130C07393F57E6DF Precision Queue Interval All Fields 11.611 CCCCCCC0000000BBBBBBBB00000010 Call\_Type\_Abandon\_Answer\_Distribution\_Historical 11.61 CCCCCCC0000000BBBBBBBBB00000004 Agent\_Skill\_Group\_Historical\_All\_Fields 11.61 CB24136E100001360E3ED9BE0A00060D Precision\_Queue\_Efficiency\_Drill\_Down

```
11.61
CCCCCCCC0000000BBBBBBBBB00000017 IVR_Ports_Performance_Historical
11.61
910706591000012F66B973223F57E6DF Agent_Precision_Queue_Historical_All_Fields
11.61
```

Etapa 4. Use esta consulta para localizar os relatórios associados a uma definição de relatório:

execute sql select name from cuic\_data:cuicreport where reportdefinitionid = '<repDefId>'

admin:run sql select name from cuic\_data:cuicreport where reportdefinitionid =
'DAE861621000012F130C07393F57E6DF'

admin:run sql select id, name, description from cuic\_data:cuicreport id name description \_\_\_\_\_ \_\_\_\_\_ 81D1F50E10000132146C556B0A4E5BC4 Audit Trail CCCCCCC0000000CCCCCCCC00000009 [CUIC.Template.Agent\_Team\_State\_Counts\_Real\_Time] CCCCCCC00000000CCCCCCC00000016 Enterprise Skill Group Real Time CCCCCCC00000000CCCCCCC00000021 Peripheral Skill Group Real Time All Fields 596F34E4100001360C400CF10A4D41E2 [SystemCapacity] [SystemCapacity] CCCCCCC0000000CCCCCCC00000012 Call Type Real Time 428B34DE1000012F1ACF4E563F57E6DF [Agent\_Real\_Time] [Agent\_Real\_Time] CCCCCCC00000000CCCCCCCC00000019 Peripheral Service Real Time All Fields E6BD1317100001371903A9C40A00060D [Agent\_Queue\_Real\_Time] [Agent\_Queue\_Real\_Time] CCCCCCC0000000CCCCCCC00000005 Agent Skill Group Real Time 6891A67A1000012F0E86370B3F57E6DF [Agent\_Precision\_Queue\_Membership] [Agent\_Precision\_Queue\_Membership] CCCCCCC0000000CCCCCCC00000006 [CUIC.Template.Agent\_State\_Real\_Time\_Graph] 3605F9341000013672B57E420A00060D [Precision\_Queue\_Step\_Real\_Time] [Precision\_Queue\_Step\_Real\_Time] 479C77E01000012F34837F4F3F57E6DF Precision Queue Real Time All Fields [Precision\_Queue\_Real\_Time\_All\_Flds] 453C713F1000012F5A0DC7E63F57E6DF [Agent\_Team\_Real\_Time] [Agent\_Team\_Real\_Time] CCCCCCC0000000CCCCCCC00000011 Call\_Type\_Historical\_All\_Fields Call\_Type\_Historical\_All\_Fields 3B2D347A100001362E3DD7C40A00060D Precision\_Queue\_Efficiency Precision\_Queue\_Efficiency